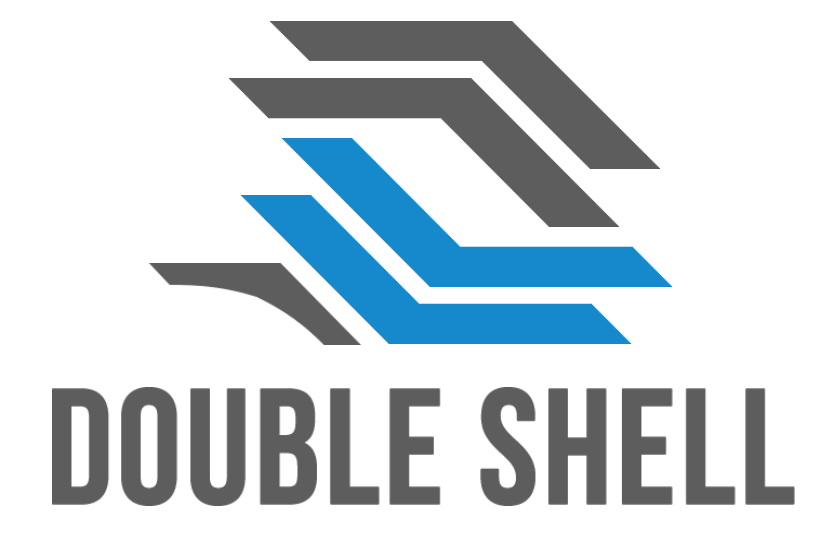

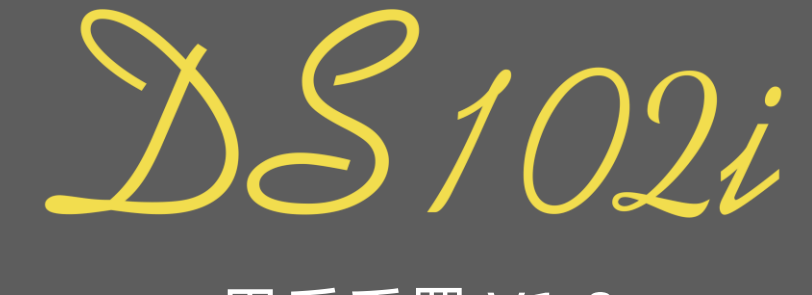

#### 用戶手冊 V1.0

### 102-键US专利特式而局

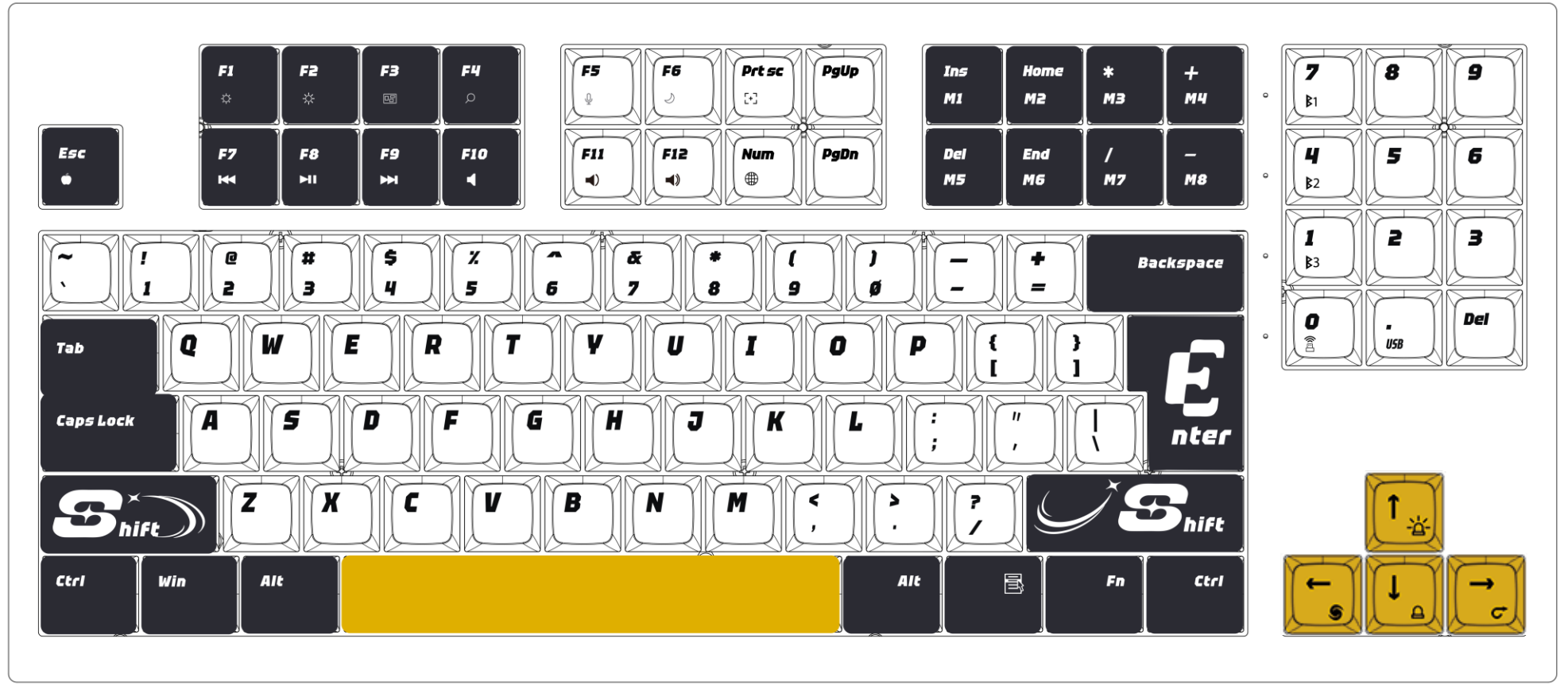

Page 2

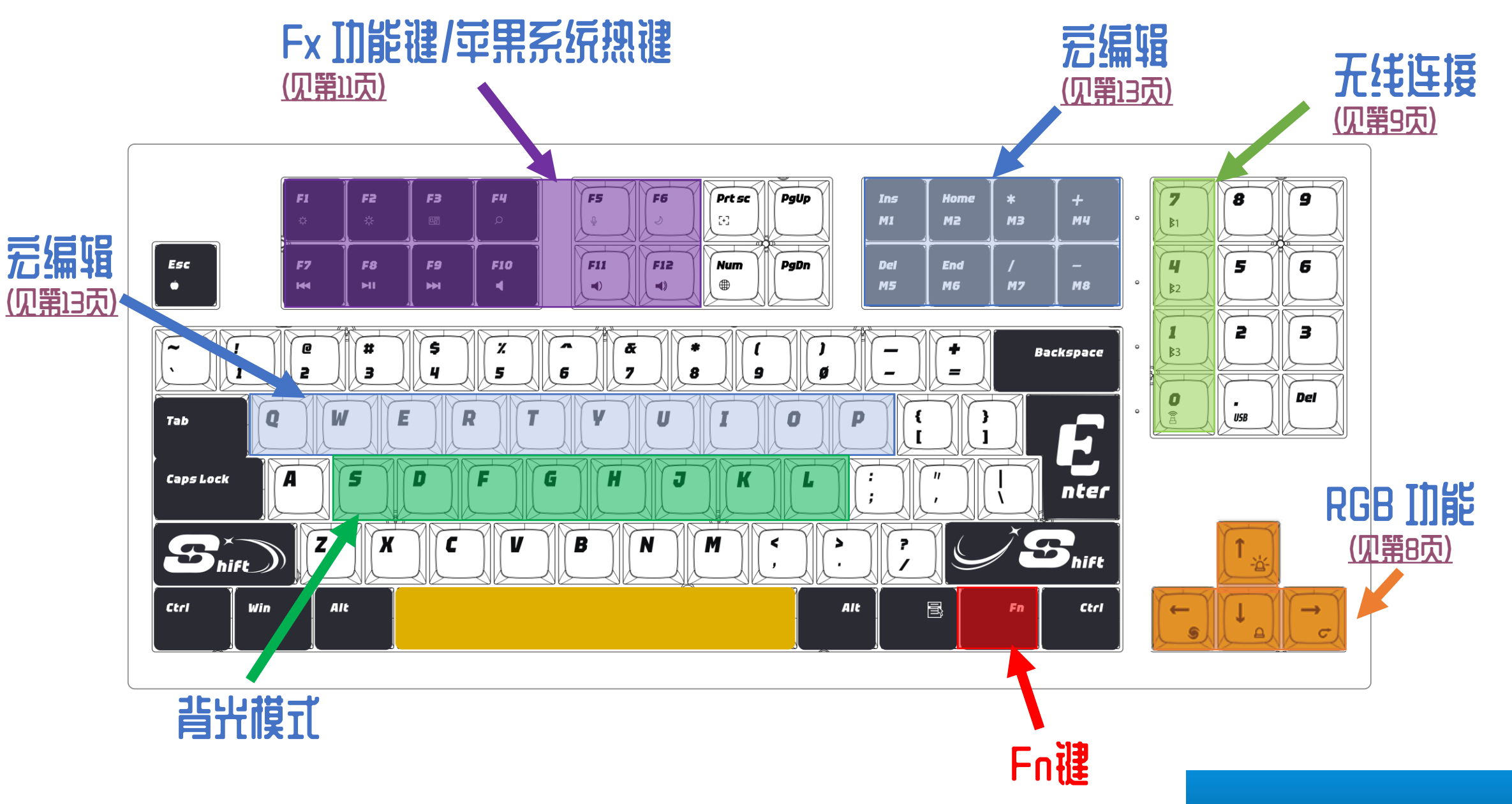

#### Page 3

# 如何切换 MAC/WINDOWS 而局?

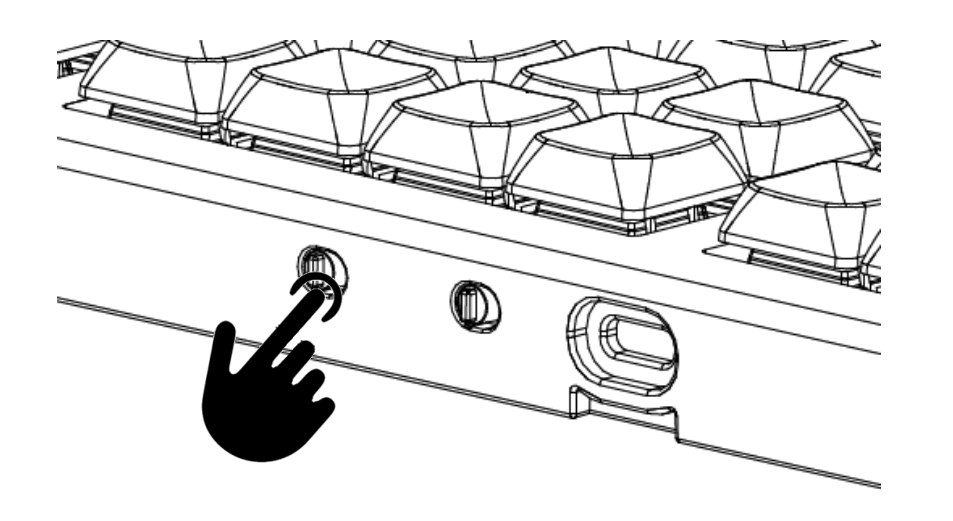

| 模式        | 动作           | 指示灯颜色   | 结果                   |
|-----------|--------------|---------|----------------------|
| 无线/<br>有线 | 向右拨动后侧<br>开关 | 1及2号灯闪烁 | 切换至macOS<br>布局       |
| 无线/<br>有线 | 向左拨动后侧<br>开关 | 2及3号灯闪烁 | 切换至<br>Windows<br>布局 |

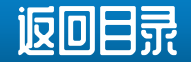

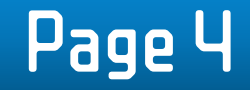

## 电源开关在那?

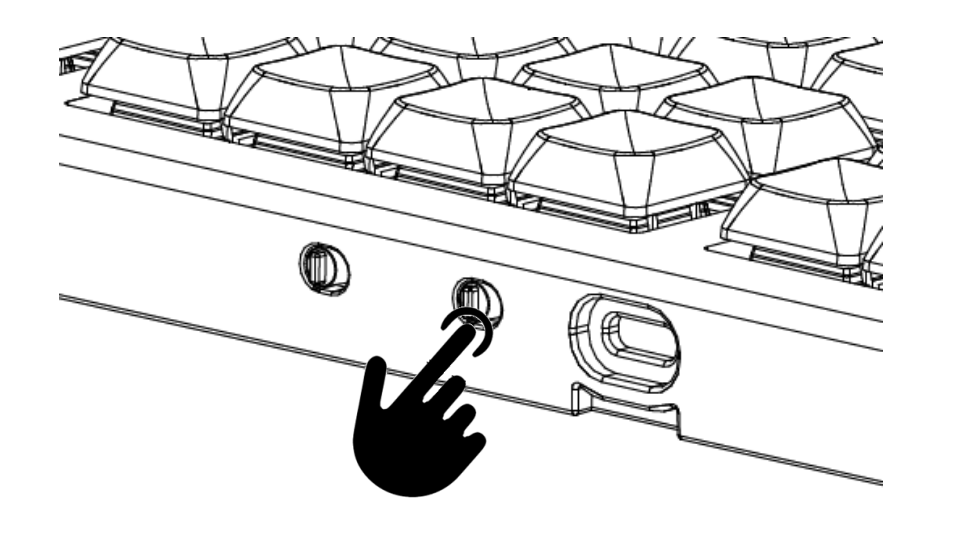

| 模式 | 动作           | 指示灯颜色                      | 结果                               |
|----|--------------|----------------------------|----------------------------------|
| 无线 | 向右拨动后侧<br>开关 | 指示灯根据<br>目前无线连接情况<br>亮起指示灯 | 启动键盘                             |
| 无线 | 向左拨动后侧<br>开关 | 没有指示灯                      | 关闭键盘<br>電源<br>(可以USB供电<br>来操作键盘) |

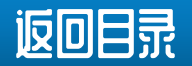

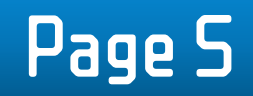

# 指示灯怎样看?

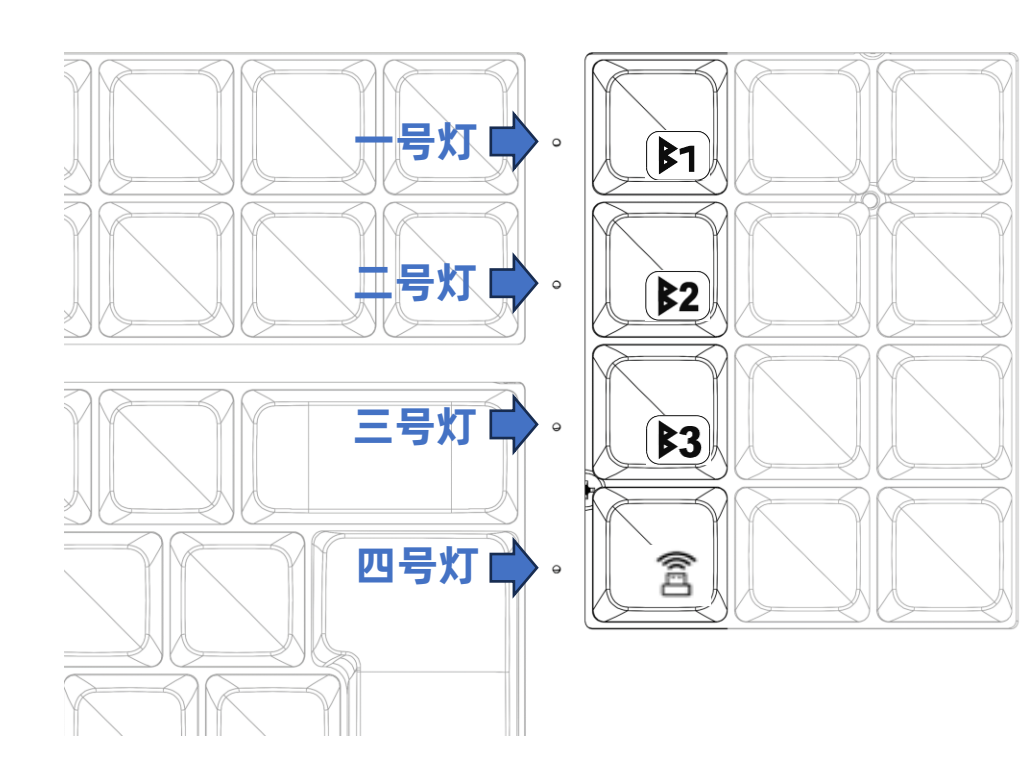

| 图示         |            | 指 示 灯              | 定义           |
|------------|------------|--------------------|--------------|
|            | <b>B</b> 1 | <b>一号灯</b> 白 灯 闪 烁 | DS102i 蓝牙 #1 |
| En 1       | <b>B</b> 2 | <b>二号灯</b> 白 灯 闪 烁 | DS102i 蓝牙#2  |
| F11 Ŧ      | <b>B3</b>  | <b>三号灯</b> 白 灯 闪 烁 | DS102i 蓝牙#3  |
|            |            | <b>四号灯</b> 白 灯 闪 烁 | RF 2.4GHz 联机 |
| 按 Capslock |            | <b>一号灯</b> 白 灯 亮   | 大写锁          |
| 拨 动<br>开   | 后 侧<br>关   | <b>四号灯</b> 白 灯 闪 烁 | 苹果系统/WIN系统   |

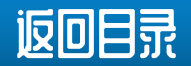

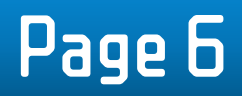

# 怎样看内置云电池的电量?

需要看键盘的电池和充电状态时,请用USB电缆线将DS102i 接到PC上, 当以USB电缆线把键盘接上充电器或PC端的USB通讯口时,四号灯会以以 下情况表达充电状态:

- ◆ 键盘充电正常及正在充电, **四号灯**长亮
- ◆ 键盘不能充电, **四号灯**快速闪烁
- ◆ 当键盘充满时电, **四号灯**会由长亮变熄灭

接好USB电缆线后并在DS102i上按 Fn + "数字0" , 然后就可看到1-3号 指示灯将显示下列状态:

- ◆ 电量0~33%: **一号灯** 闪烁
- ◆ 电量 33~66%: **一号及二号灯**闪烁
- ◆ 电量 66~99%: 一号, 二号及三号灯闪烁
- ◆ 充满电 100%: 一号, 二号及三号灯常亮
- ◆ 充电失败: 一号和三号灯跟二号灯交替闪烁

\*首次使用键盘时,建议对内部充电池充电以获得更佳的操作体验。

- \*把内置充电池充满电所需的时间不会超过5小时,建议每月最少给充电池充电一次,每次最少2小时。
- \*当DS102i以USB电缆线连接到PC主机时,键盘将自动切换到USB模式。
- \*为了节省键盘的电池电量,所有 LED 在无线模式下均会被关闭, 用户可自行再打开背光。
- \*用户可以随时按住 Fn 键来查看键盘的所有当前功能状态。

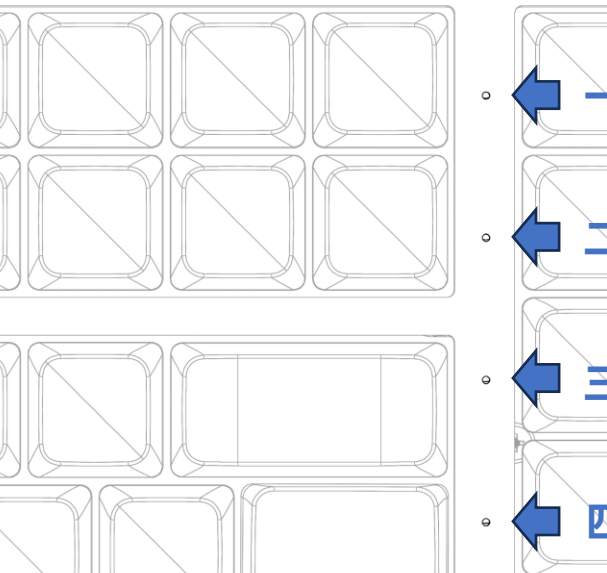

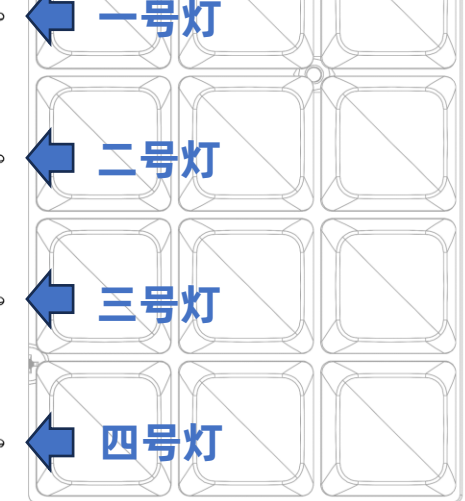

Pagel

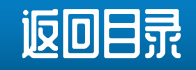

## 有那些RGB D 能?

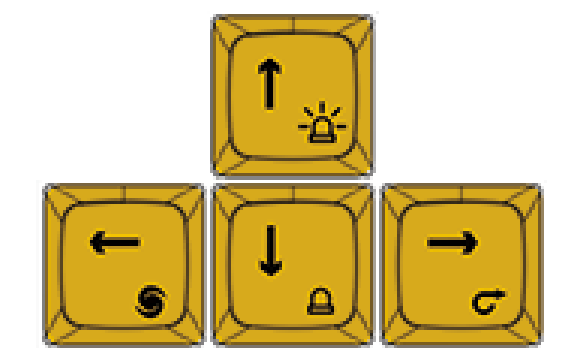

|             | 直接按键  | 按着Fn 键再按键的组合 |
|-------------|-------|--------------|
| Ċ           | 箭头键:右 | 背光模式切换       |
| 9           | 箭头键:左 | 预设背光颜色切换     |
| <u>-</u> 点- | 箭头键:上 | 背光亮度 增加+     |
| ≙           | 箭头键:下 | 背光亮度 减少-     |

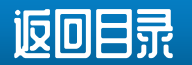

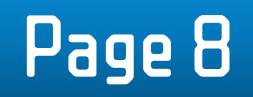

# 无线通讯之一- 键盒如何配对?

| 键                      | 步骤 1:<br>按着Fn 键再按左侧图示的<br>键一起长按 3秒, 然后松手 | 指示灯<br>(闪烁) | 步骤 2:                                                  | 指示灯                          |
|------------------------|------------------------------------------|-------------|--------------------------------------------------------|------------------------------|
| <b>7</b><br><b>b</b> 1 | 键盘正在搜索<br>蓝牙主机 #1<br>并进行配对               | 白灯          | 在您的计算器上的蓝牙设置><br>在列表中搜索 DS102i #1,<br>然后单击"配对"         | 配对成功 <b>一号灯</b><br>闪烁一秒      |
| <b>4</b><br><b>3</b> 2 | 键盘正在搜索<br>蓝牙主机 #2<br>并进行配对               | 白灯          | 在您的计算器上的蓝牙设置><br>在列表中搜索 DS102i #2,<br>然后单击"配对"         | 配对成功 <b>二号灯</b><br>闪烁一秒      |
| <b>1</b><br><b>3</b>   | 键盘正在搜索<br>蓝牙主机 #3<br>并进行配对               | 白灯          | 在您的计算器上的蓝牙设置><br>在列表中搜索 DS102i #3 <i>,</i><br>然后单击"配对" | 配对成功 <b>三号灯</b><br>闪烁一秒      |
|                        | 键盘正在搜索要配对的<br>DS102i接收器                  | 白灯          | MAC/PC无需设置,<br>只需等待指示灯停止闪烁并稳定亮起,<br>配对完成               | 配对成功 <b>一, 二及三号灯</b><br>闪烁一秒 |
| USB                    | 当检测到 USB 线已连接,<br>键盘切换到 USB 有线模式         | /           | 无需设置,即插即用                                              |                              |

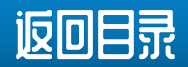

# 无线通讯之二- 键 盒 如 何 配 对?

MAC 蕨芽铅宁

| Bluetooth: OnTurn Bluetooth OffNow discoverable as"MacBook Air" | Devices<br>Not Connected<br>Not Connected<br>DS102i #1 | Pair       |  |  |  |  |
|-----------------------------------------------------------------|--------------------------------------------------------|------------|--|--|--|--|
|                                                                 | 🗹 Show Bluetooth in menu bar                           | Advanced ? |  |  |  |  |

#### WINDOWS藍牙設定

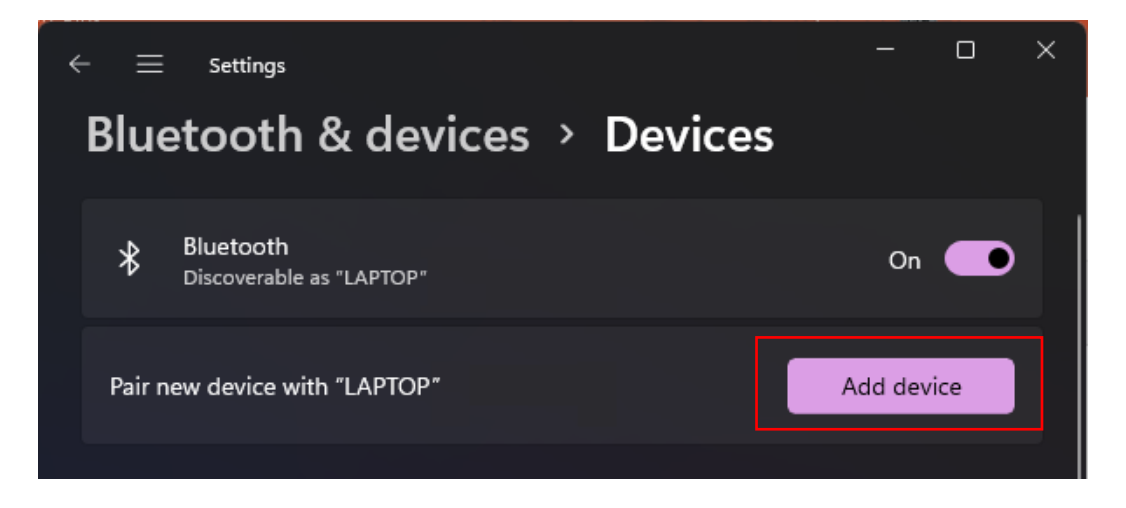

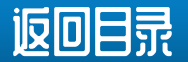

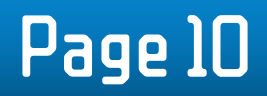

# 无线通讯之三- 键 盒 如何回连?

| 键        | 步骤1:<br>按着Fn 键再按左侧图示的键<br>一起按 1秒, 然后松手 | 指示灯                    |
|----------|----------------------------------------|------------------------|
| <b>7</b> | 正在寻找                                   | <b>一号灯</b>             |
| B1       | 已配对的蓝牙主机 #1                            | 闪烁一秒                   |
| <b>4</b> | 正在寻找                                   | <b>二号灯</b>             |
| \$2      | 已配对的蓝牙主机 #2                            | 闪烁一秒                   |
| <b>1</b> | 正在寻找                                   | <b>三号灯</b>             |
| <b>3</b> | 已配对的蓝牙主机 #3                            | 闪烁一秒                   |
|          | 正在寻找<br>已配对的RF适配器                      | <b>一,二及三号灯</b><br>闪烁一秒 |
| USB      | 当检测到 USB 线连接时<br>切换到 USB 有线模式          | /                      |

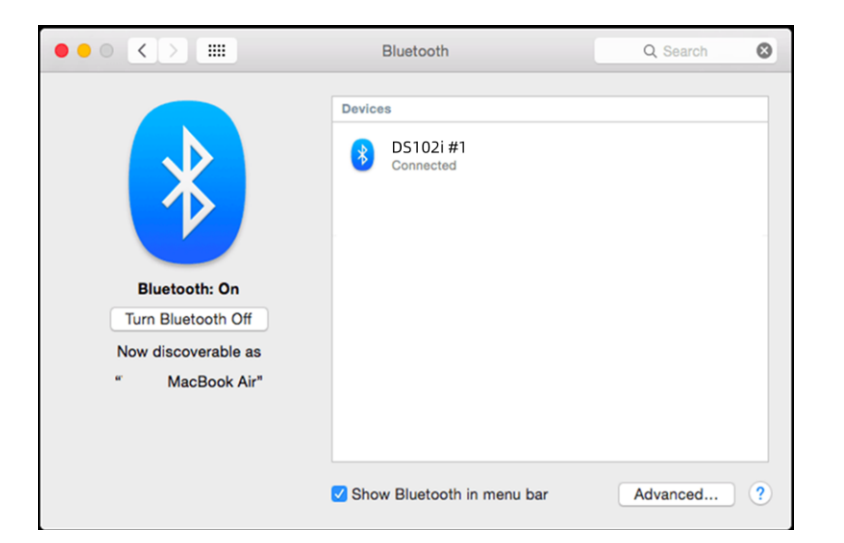

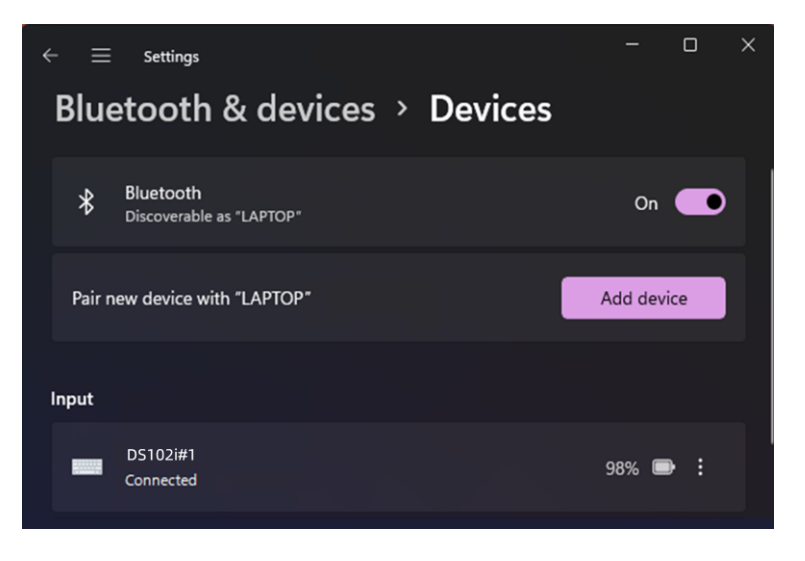

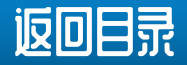

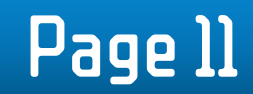

# Fx II 能 裡 / WINDOWS 系 统 热 裡 如 何 切 换?

直接按

F1

|        | Esc                          | 直接按    | Fn 键组合   |
|--------|------------------------------|--------|----------|
|        | Ŀ                            | ESC    | WIN菜单/開始 |
|        |                              |        |          |
| Fn 键组合 |                              | 直接按    | Fn 键组合   |
| 屏幕亮度 - |                              | 屏幕亮度 - | F1       |
| 屏幕亮度 + |                              | 屏幕亮度 + | F2       |
| 启动台    |                              | 启动台    | F3       |
| 搜索     |                              | 搜索     | F4       |
| 听写     |                              | 听写     | F5       |
| 锁屏     | ┃Fn + TAB 键<br>组合 <b>੨</b> 秒 | 锁屏     | F6       |
| 前一首    | 切换                           | 前一首    | F7       |
| 播放/暂停  |                              | 播放/暂停  | F8       |
| 后一首    |                              | 后一首    | F9       |

F10

F11

F12

| F7  | F8  | F9  | F10       |
|-----|-----|-----|-----------|
| 144 | >11 | >>1 |           |
| F1  | F2  | F3  | <b>F4</b> |
| *   | *   | E   | 0         |

Tab

|   | <b>F11</b> | <b>   [ F12</b> ] |
|---|------------|-------------------|
| J |            |                   |
|   | <b>F</b> 5 | <b>F</b> 6        |
|   | .0.        |                   |

| F2  | 屏幕亮度 + |                             | 屏幕亮度 +     |
|-----|--------|-----------------------------|------------|
| F3  | 启动台    |                             | 启动台        |
| F4  | 搜索     |                             | 搜索         |
| F5  | 听写     |                             | 听写         |
| F6  | 锁屏     | Fn + TAB 键<br>组合 <b>3</b> 秒 | 锁屏         |
| F7  | 前一首    | 切换                          | 前一首        |
| F8  | 播放/暂停  |                             | 播放/暂停      |
| F9  | 后一首    |                             | 后一首        |
| F10 | 静音     |                             | 静音         |
| F11 | 音量 -   |                             | 卉豊-<br>百里- |
| F12 | 音量 +   |                             | 音量+        |

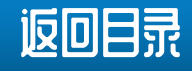

## Fx ID 能 键 / 苹果系统热 键 如 何 切 换?

()

F12

(۲

F6

| Esc | 直接按 | Fn 键组合 |
|-----|-----|--------|
|     | ESC | 苹果菜单   |
|     |     |        |

| 直接按 | Fn 键组合   |                             | 直接按    | Fn 键组合 |
|-----|----------|-----------------------------|--------|--------|
| F1  | 屏幕亮度 -   |                             | 屏幕亮度 - | F1     |
| F2  | 屏幕亮度 +   |                             | 屏幕亮度 + | F2     |
| F3  | 启动台      |                             | 启动台    | F3     |
| F4  | 聚焦搜索     |                             | 聚焦搜索   | F4     |
| F5  | 听写       |                             | 听写     | F5     |
| F6  | 勿扰       | Fn + TAB 键<br>组合 <b>3</b> 秒 | 勿扰     | F6     |
| F7  | 前一首      | 切换                          | 前一首    | F7     |
| F8  | 播放/暂停 🖌  |                             | 播放/暂停  | F8     |
| F9  | 后一首      |                             | 后一首    | F9     |
| F10 | 静音       |                             | 静音     | F10    |
| F11 | <u> </u> |                             | 齐量-    | F11    |
| F12 | 音量 +     |                             | 音量+    | F12    |

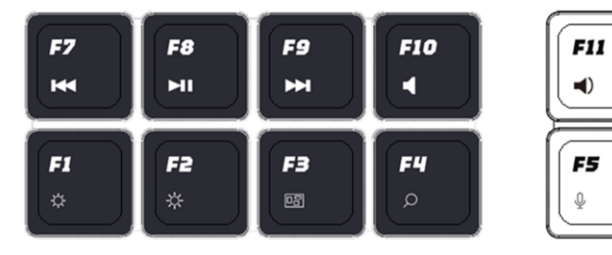

| Tab |  |
|-----|--|
|     |  |

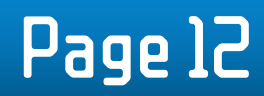

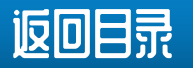

#### 如何编辑完?

#### 可用软件"<u>DS Commander</u>" 来对M1-M8 八个键,

| Ins | Home | *    | +  |
|-----|------|------|----|
| M1  | M2   | МЗ   | M4 |
| Del | End  | /    | _  |
| M5  | M6   | [M7] | мв |

#### 及数字盘十二个键来编辑宏内容

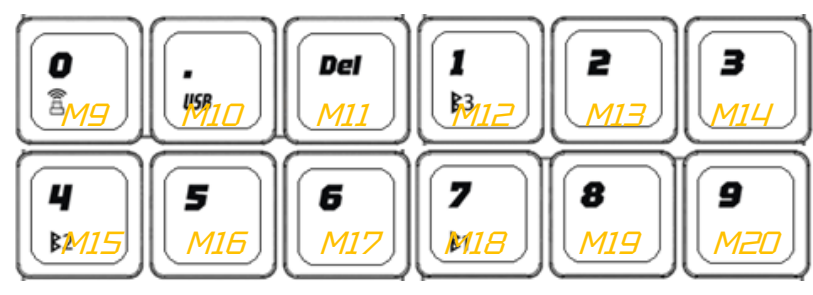

|   | 直接按下<br>(出厂默认) | Fn 键+组合功能 <mark>示例</mark><br>(使要用DS Commander 编程后) |
|---|----------------|----------------------------------------------------|
|   | Ins            | 按着Fn 键再按M1图示的键 <i>,</i> 然后松手<br>例如 > 撷取            |
|   | Home           | 按着Fn 键再按M2图示的键, 然后松手<br>例如 > 连出10个表情包笑脸            |
|   | *              | 按着Fn 键再按M3图示的键, 然后松手<br>例如 > 开电邮                   |
| - | +              | 按着Fn键再按M4图示的键,然后松手<br>例如>输入个人EMAIL                 |
|   | Del            | 按着Fn 键再按M5图示的键, 然后松手<br>例如 > 输入个人手提号码              |
|   | End            | 按着Fn 键再按M6图示的键, 然后松手<br>例如 > 连续按回车5次               |
|   | /              | 按着Fn 键再按M7图示的键, 然后松手<br>例如 >打开网址                   |
|   | 数字盘 1/2/3<br>… | 按一下数字锁键解锁(同时会把WIN键锁上),<br>然后直接按数字键<br>例如 > 刷新      |

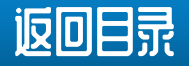

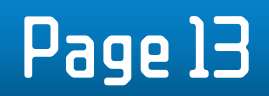

### 在那儿可下载驱动软件及重新?

|           |                               | <ul> <li>The second second sec</li></ul> |  |  |
|-----------|-------------------------------|----------------------------------------------------------------------------------------------------|--|--|
| Windows   | 点我到                           | 点我到下载位置                                                                                                    |  |  |
|           | 如何在Windows电脑<br>安装达克司令台软件呢?   | <u>如何在Windows电脑</u><br>安装fDrive软件呢?                                                                                                    |  |  |
| Macintosh | 点我到                           | 到下载位置                                                                                                    |  |  |
|           | <u>如何给苹果电脑安装</u><br>达克司令台软件呢? | 如何给苹果电脑<br>安装fDrive软件呢?                                                                                                    |  |  |

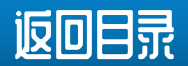

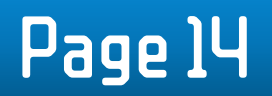